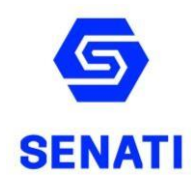

# Estimado estudiante,

Te brindamos las pautas para realizar tu matrícula web.

Recuerda que la matricula web, es sólo es para los estudiantes regulares que se matriculan a partir del 2do semestre.

Estudiante Regular:

- Aprobó el semestre 2022-20.
- No tiene deuda pendiente con la institución.
- No es reingresante y no está realizando ningún cambio (CFP, Carrera, etc.)

#### I. ¿DÓNDE MATRICULARTE?

1. Ingresa a SINFO SENATI en el siguiente enlace: https://sinfo.senati.edu.pe/auth

| Bienvenido a SINFO  |   |
|---------------------|---|
| Ingresa a tu cuenta |   |
| A ID usuario        |   |
|                     | ø |
| Ingresar            |   |

### **II. SELECCIONA TU HORARIO**

Cuando ingreses al autoservicio, **no uses las flechas de atrás y adelante** del navegador, utiliza los comandos de: **"Regresar al menú"**, **"Ayuda" o "Salir"** 

1. Al ingresar al SINFO SENATI, ingresa a Menú Principal / Servicios al Alumno.

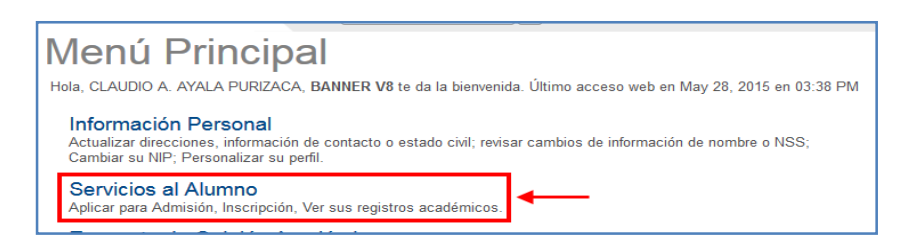

En la página en Servicios al Alumno, haz clic en Inscripción.

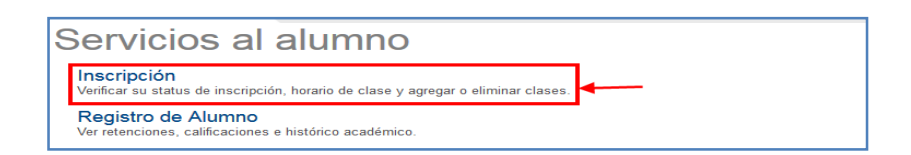

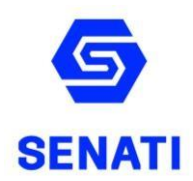

En la página Inscripción. Ingresa a Seleccionar Bloque.

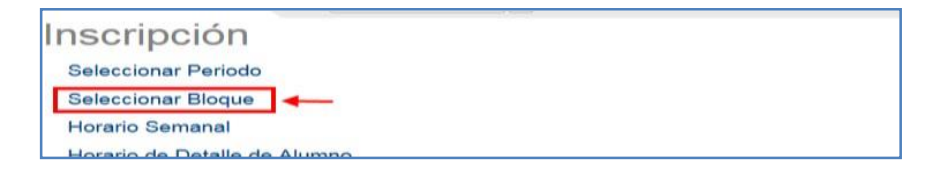

Debes seleccionar el período 2023-10, para ello utiliza la lista desplegable. Selecciona el periodo y haz clic en **ENVIAR**.

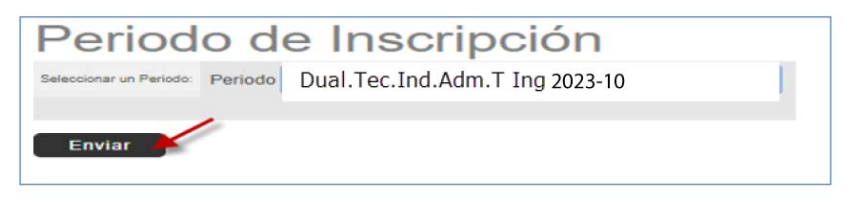

- ✓ Selecciona un bloque del listado de **bloque de cursos** disponibles.
- ✓ Verifica el horario de los bloques y la frecuencia semanal, y elige el bloque de tu preferencia.
- Selecciona el círculo que se encuentra al inicio del bloque, el círculo deberá quedar seleccionado

|   | Ţ          | Esta página muestra los posibles bloques a inscribir, si quiere inscribirse a un bloque por favor seleccionar uno de la lista, si no es obligatorio seleccionar un bloque verá un botón de Salir |         |        |          |        |             |              |            |      |                |     |               |                                    |     | ón de Salir |
|---|------------|----------------------------------------------------------------------------------------------------|---------|--------|----------|--------|-------------|--------------|------------|------|----------------|-----|---------------|------------------------------------|-----|-------------|
|   |            |                                                                                                    |         |        |          |        |             |              |            |      | Bloques Alter  | nos |               |                                    |     |             |
|   | $\bigcirc$ | 60AMODE301-Mecánico Automot, Semestre III                                                                                                    |         |        |          |        |             |              |            |      |                |     |               |                                    |     |             |
|   |            | NRC                                                                                                    | Materia | Crso   | Sec Cré  | id 1   | Título      |              |            | Días | Hora           |     | Fecha (MM/DD) | Instructor                         | Cmp | Ubicación   |
|   |            | 5057                                                                                                    | AMOD    | 301    | 022 6.1  | 0 3    | SEMINARIO ( | COMPLEM PRÁ  | CTICA I L  | JJV. | 07:45 AM-11:37 | AM  | 02/15-03/09   | FERNANDO MAXIMO VILLANUEVA HUAMANI | 60A | 60A1 111    |
|   |            |                                                                                                    |         |        |          |        |             |              | L          | JJV. | 12:30 PM-05:49 | PM  | 02/15-03/09   | FERNANDO MAXIMO VILLANUEVA HUAMANI | 60A | 60A1 111    |
|   |            | 5056                                                                                                    | AMOD    | 303    | 044 23   | .90    | REPAR SIST  | SUSP, DIRECO | C Y FREN M | 4    | 07:45 AM-11:37 | AM  | 02/08-07/02   | LUIS WALTER REMUZGO LIVIA          | 60A | 60A1 104    |
|   |            |                                                                                                    |         |        |          |        |             |              |            | 4    | 12:30 PM-02:26 | PM  | 02/08-07/02   | LUIS WALTER REMUZGO LIVIA          | 60A | 60A1 104    |
|   |            | 5055                                                                                                    | AMOD    | 303    | 045 0.0  | 00     | REPAR SIST  | SUSP, DIRECO | C Y FREN L | JJV. | 07:45 AM-11:37 | AM  | 02/08-02/14   | PA                                 | 60A | 00-EX       |
|   |            |                                                                                                    |         |        |          |        |             |              | L          | JJV. | 12:30 PM-04:22 | PM  | 02/08-02/14   | PA                                 | 60A | 00-EX       |
| 6 |            | 60AMO                                                                                                    | DE302-M | ecánic | o Automo | ot, Se | emestre III |              |            |      |                |     |               |                                    |     |             |
| Ĩ |            | NRC                                                                                                    | Materia | Crso   | Sec Cré  | id 1   | Título      |              |            | Días | Hora           |     | Fecha (MM/DD) | Instructor                         | Cmp | Ubicación   |
|   |            | 19758                                                                                                    | AMOD    | 301    | 023 6.1  | 0 9    | SEMINARIO ( | COMPLEM PRÁ  | CTICA I L  | .MIV | 07:45 AM-11:37 | AM  | 03/10-04/05   | FERNANDO MAXIMO VILLANUEVA HUAMANI | 60A | 60A1 111    |
|   |            |                                                                                                    |         |        |          |        |             |              | L          | .MIV | 12:30 PM-05:49 | PM  | 03/10-04/05   | FERNANDO MAXIMO VILLANUEVA HUAMANI | 60A | 60A1 111    |
|   |            | 19757                                                                                                    | AMOD    | 303    | 046 23   | .90 (  | REPAR SIST  | SUSP, DIRECO | C Y FREN J |      | 07:45 AM-11:37 | AM  | 02/08-07/02   | LUIS WALTER REMUZGO LIVIA          | 60A | 60A1 104    |
|   |            |                                                                                                    |         |        |          |        |             |              | 1          |      | 12:30 PM-02:26 | PM  | 02/08-07/02   | LUIS WALTER REMUZGO LIVIA          | 60A | 60A1 104    |
|   |            | 19756                                                                                                    | AMOD    | 303    | 047 0.0  | 0 1    | REPAR SIST  | SUSP, DIRECO | C Y FREN L | .MIV | 07:45 AM-11:37 | AM  | 02/08-03/09   | PA                                 | 60A | 00-EX       |
|   |            |                                                                                                    |         |        |          |        |             |              | ,          | ٧IJ٧ | 12:30 PM-04:22 | PM  | 06/20-07/02   | PA                                 | 60A | 00-EX       |
|   | In         | scribir B                                                                                                    | Bloque  | ]      |          |        |             |              |            |      |                |     |               | mmr                                |     |             |

Presiona ENTER o dirígete al final de la página y haz clic en el botón Inscribir Bloque.

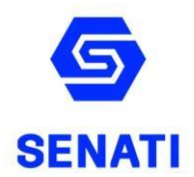

En la página Agregar o Eliminar Clases aparecen los cursos en los cuales te inscribiste por bloque. Verifica si estás matriculado en todos los cursos que figuran en el bloque seleccionado.

| Agregar o Eliminar Clases 000901254 MIRIAM B. ZAVALA ESQUIVEL<br>Dual.Tec.Ind.adm, Ting 2016-1<br>May 04, 2016 05:35 PM |                                   |                                         |               |                                                  |                           |                                  |                                   |                       |                      |                  |
|----------------------------------------------------------------------------------------------------|-----------------------------------|-----------------------------------------|---------------|--------------------------------------------------|---------------------------|----------------------------------|-----------------------------------|-----------------------|----------------------|------------------|
| ADVERTENCIA<br>Si ves tu horario actu<br>Si no ves tu cronogr<br>Horario Actual                                         | ual, imprime<br>ama, <b>iNo t</b> | e el <u>Cronogram</u><br>le has matricu | a de<br>lado! | pago y efectúa el pago<br>Comunicate con tu cent | dentro del<br>tro de form | plazo establecido para<br>ación. | no perder tu vacante.             |                       |                      |                  |
| Status                                                                                                    | Acciór                            | n NRC Materia                           | Crso          | Sec Nivel                                        | Créd                      | Modo Calificación                | Título                            | Días                  | Horario              | Datos<br>(MM/DD) |
| **Inscrito por Web*<br>en Abr 28, 2016                                                                                  | •                                 | 5057 AMOD                               | 301           | 022 PROFESIONAL<br>TÉCNICO                       | 6.100                     | CALIFICACION                     | SEMINARIO COMPLEM<br>PRÁCTICA I   | LUN, MIÉ,<br>JUE, VIE | 07:45<br>AM-11:37 AM | 02/15-03/09      |
| **Inscrito por Web*<br>en Abr 28, 2016                                                                                  | *                                 | 5055 AMOD                               | 303           | 045 PROFESIONAL<br>TÉCNICO                       | 0.000                     | CALIFICACION                     | REPAR SIST SUSP,<br>DIRECC Y FREN | LUN, MIÉ,<br>JUE, VIE | 07:45<br>AM-11:37 AM | 03/10-07/02      |
| **Inscrito por Web*<br>en Abr 28, 2016                                                                                  | *                                 | 5056 AMOD                               | 303           | 044 PROFESIONAL<br>TÉCNICO                       | 23.900                    | CALIFICACION                     | REPAR SIST SUSP,<br>DIRECC Y FREN | MAR                   | 07:45<br>AM-11:37 AM | 02/08-07/02      |
| Total Horas Crédito:                                                                                                    | 30.000                            |                                         |               |                                                  |                           |                                  |                                   |                       |                      |                  |
| Horas Cobradas:                                                                                                    | 798.000                           |                                         |               |                                                  |                           |                                  |                                   |                       |                      |                  |
| Horas Mínimas:                                                                                                    | 0.000                             |                                         |               |                                                  |                           |                                  |                                   |                       |                      |                  |
| Horas Máximas:                                                                                                    | 9999999.99                        | 99                                      |               |                                                  |                           |                                  |                                   |                       |                      |                  |
| Fecha:                                                                                                    | May 04, 2                         | 016 05:35 PM                            |               |                                                  |                           |                                  |                                   |                       |                      |                  |
| Enviar Cambios                                                                                                    | Reinicio                          |                                         |               |                                                  |                           |                                  |                                   |                       |                      |                  |

### III. Imprime Ticket de cuota de matricula

Al terminar tu matricula, te aparecerá la opción para imprimir el ticket de pago con lo siguientes datos:

- ✓ Periodo Académico
- ✓ Datos Personales (verifica que estén correctos, de no estarlos apersónate a tu CFP portando su DNI para la corrección respectiva).
- ✓ Datos de matrícula (verifica Bloque, Campus, Carrera, Semestre).
- ✓ Código de Pago✓ Monto a pagar
- ✓ Fecha de Vencimiento del pago de la cuota matrícula (Debes de cancelar antes del vencimiento para que no anulen tu matricula)

Si cerraste la ventana y no has impreso el código de pago, lo puedes encontrar en Servicios al alumno, modulo Cuentas de Alumno, en la opción Cronograma de Pagos.

#### IV. ¡Finaliza la matrícula! Realizando el pago de la cuota de matrícula

Tu matrícula se considera completa (Lista oficial de matriculados) una vez que hayas cancelado

la cuota de matrícula,

Estos son los lugares de pago disponibles:

- BANCO DE CREDITO DEL PERU (BCP)
- **BANCO SCOTIABANK**  $\triangleright$
- **BANCO INTERBANK**  $\triangleright$
- **BANCO CONTINENTAL**  $\triangleright$
- **BANCO BANBIF**  $\triangleright$

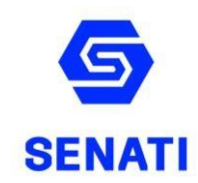

## TEN EN CUENTA QUE:

- ✓ Para cualquier consulta, ingresa al <u>Formulario Atención Alumno</u>, donde te podrán apoyar con tu consulta.
- ✓ El desarrollo de clases se realizará a través de la Plataforma Virtual de SENATI Blackboard, utilizando las credenciales de tu correo institucional <u>https://senati.blackboard.com/</u>